## WAF-SSL tanúsítvány

A tér minden külső kérésre úgy tekint, mintha az interneten keresztül érkezett volna. A kommunikációs csatorna csak azonosítás után kerül felépítésre. A csatlakozni kívánó külső szereplő kulccsal azonosítja magát, és csak a kulcs ellenőrzését követően kerül a kommunikációs csatorna felépítésre. Ezt a kulcsot nevezzük WAF-SSL tanúsítványnak.

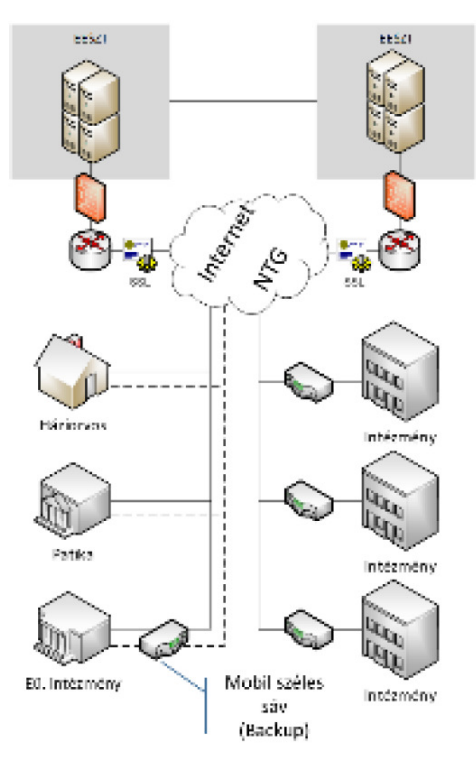

Rendszerkomponensek rendszer architektúrában elfoglalt helyének, funkciólistájának, valamint be – és kimeneti paramétereinek ismertetésével nyújt támogatást az EESZT szolgáltatásait igénybe venni kívánó EESZT hátárán kívüli alkalmazások tervezésének támogatásához.

A WAF-SSL tanúsítványt az EESZT üzemeltetője állítja ki csatlakozási dokumentáció elfogadását követően. Használatához a hozzátartozó jelszó használatára van szükség, melyet az EESZT működtetője a tanúsítvány létrehozását követően SMS-ben küldi meg az intézményi EESZT jogosultság adminisztrátor részére a nyilatkozaton megadott telefonszámra.

## WAF-SSL tanúsítvány letöltése

A WAF-SSL tanúsítványt az EESZT Ágazati portálról az intézményi EESZT jogosultság adminisztrátor EESZT aktiválást követően töltheti le az EESZT Ágazati Portál "EESZT SSL KLIENS-TANÚSÍTVÁNY LETÖLTÉSE" menüpontban:

## https://portal.eeszt.gov.hu

Az intézményi EESZT jogosultság adminisztrátor EESZT Ágazati portálra történő belépéséhez e-Személyi igazolvány használata szükséges.

FONTOS! A bejelentkezéskor ki kell választani az intézményt, amelynek nevében le kívánja tölteni a WAF-SSL tanúsítványt. Ha több opció közül is választhat az intézményválasztásnál, úgy azt az opciót válassza, ahol CSAK intézmény van.

A listában megjelenhetnek "Intézmény nélkül" illetve "intézmény – szervezeti egység1", "intézmény – szervezeti egység2", stb. opciók is. A tanúsítvány letöltéséhez szükséges "EESZT SSL tanúsítvány letöltése" menüpontot a csak abban az esetben fogja látni, amennyiben úgy jelentkezik be, hogy csak intézményt választott. Intézményt ÉS szervezeti egység választása esetén, a menüpont nem fog megjelenni, mert a tanúsítvány-letöltés közvetlenül az intézményhez kapcsolódó funkció.

|                                   | EESZT<br>Evinovakus Epidemiagut<br>Socialization Tar |                 |                            |                         |                                                                                                    |
|-----------------------------------|------------------------------------------------------|-----------------|----------------------------|-------------------------|----------------------------------------------------------------------------------------------------|
| rócuse, s-cotsizidado             | AT TOROSEN ES INVENTIANTÁSON                         | EESET SS. KUI   | ENG-TANÚSÍ WÁNH LETÖLTÉSE  |                         |                                                                                                    |
| EESZT SSL kliens-tani             | ísítvány letöltése                                   |                 |                            |                         |                                                                                                    |
| Intézményi EESZT csatlaki         | ozáshoz szükséges tanúsítván                         | nyök listája. 🛛 | 1 ez? +                    |                         |                                                                                                    |
| Tájékoztató letöltése             |                                                      |                 |                            |                         |                                                                                                    |
| Falalatok szama: 1                |                                                      |                 |                            |                         |                                                                                                    |
| Megnevezés                        | Tanúsítvány                                          | Érvényesség     | Első kiolvasás             | Utolső kiolvasás        | CRC                                                                                                    |
|                                   | 38e1541e-6655-<br>4b32-b76a-                         | 2027. 09. 18.   |                            |                         | 3994f87d81c51ae3109                                                                                                    |
|                                   |                                                      |                 | 8                          |                         | 08a560b1da9db2d51a5                                                                                                    |
|                                   | 4963856fb5fc.ptx                                     |                 | 2011.09.18 11:16:06        | 2017.09.18 17(16)06     | btc70e80r06de965c2cb                                                                                                    |
|                                   |                                                      |                 |                            |                         |                                                                                                    |
|                                   |                                                      |                 |                            | SZECH                   |                                                                                                    |
| Transarti Adamidekan Tayros:      | · · · · · · · · · · · · · · · · · · ·                | Az TTISZT adat  | iver-Bott a NARE and Ellis |                         |                                                                                                    |
| ATER                              |                                                      |                 |                            | i literature            | - 🔝 🛛                                                                                                    |
| C 1011 Automation for Destational |                                                      |                 |                            | Contraction Contraction | ALC: NOT THE OWNER OF THE OWNER OF THE OWNER OWNER OWNER OWNER OWNER OWNER OWNER OWNER OWNER OWNER OWNER OWNER OWNER OWNER OWNER OWNER OWNER OWNER OWNER OWNER OWNER OWNER OWNER OWNER OWNER OWNER OWNER OWNER OWNER OWNER OWNER OWNER |

A tanúsítvány letöltése a "Letöltés" gombra kattintva kezdeményezhető. A letöltés során a tanúsítványt a lokális számítógépre az aktuális felhasználó "Dokumentumok" könyvtárába javasolt letölteni.

Mezők:

- Megnevezés: a tanúsítvány megnevezése
- Intézmény: melyik intézményhez tartozik a tanúsítvány
- Tanúsítvány: ezen a néven lesz letölthető a tanúsítvány
- Érvényesség: a tanúsítvány lejárati ideje
- Első kiolvasás: ki és mikor töltötte le először a tanúsítványt
- Utolsó kiolvasás: ki és mikor töltötte le legutóbb a tanúsítványt
- CRC: tanúsítvány ellenőrző összege (SHA256)
- Környezet: EESZT környezet megnevezése (TST, PROD)

A WAF-SSL tanúsítványok Ágazati portálról történő letöltési lehetősége a tanúsítvány érvényességi ideje alatt folyamatosan elérhető.

Amennyiben az Intézmény részére több tanúsítvány került kiadásra (pl. WAF; DKTK, több környezet), úgy a tanúsítványok a letöltési felületen egymást követően megtalálhatóak.